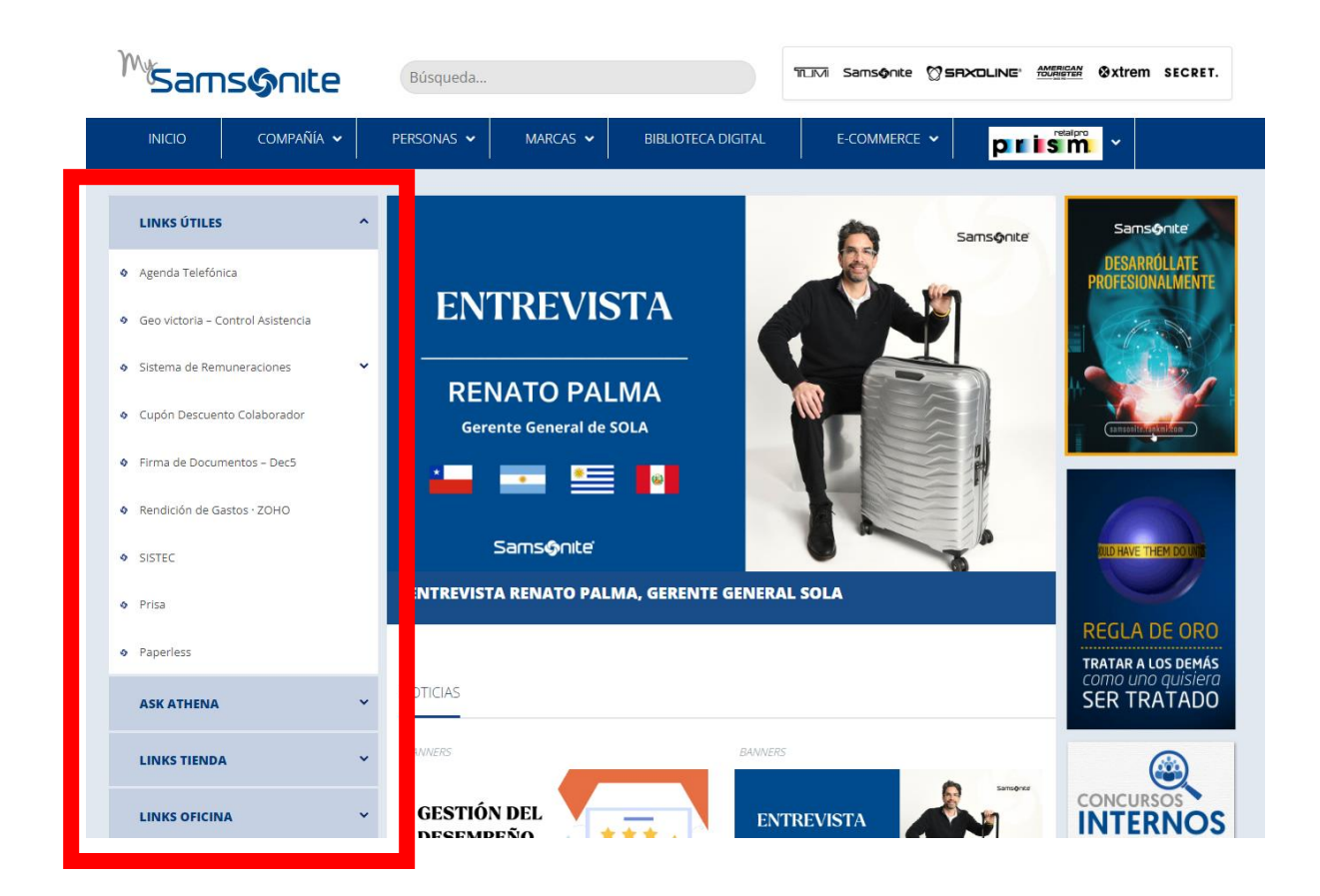

• Al ingresar al portal se debe navegar en el menú lateral y encontrar mesa de ayudar - helpdesk

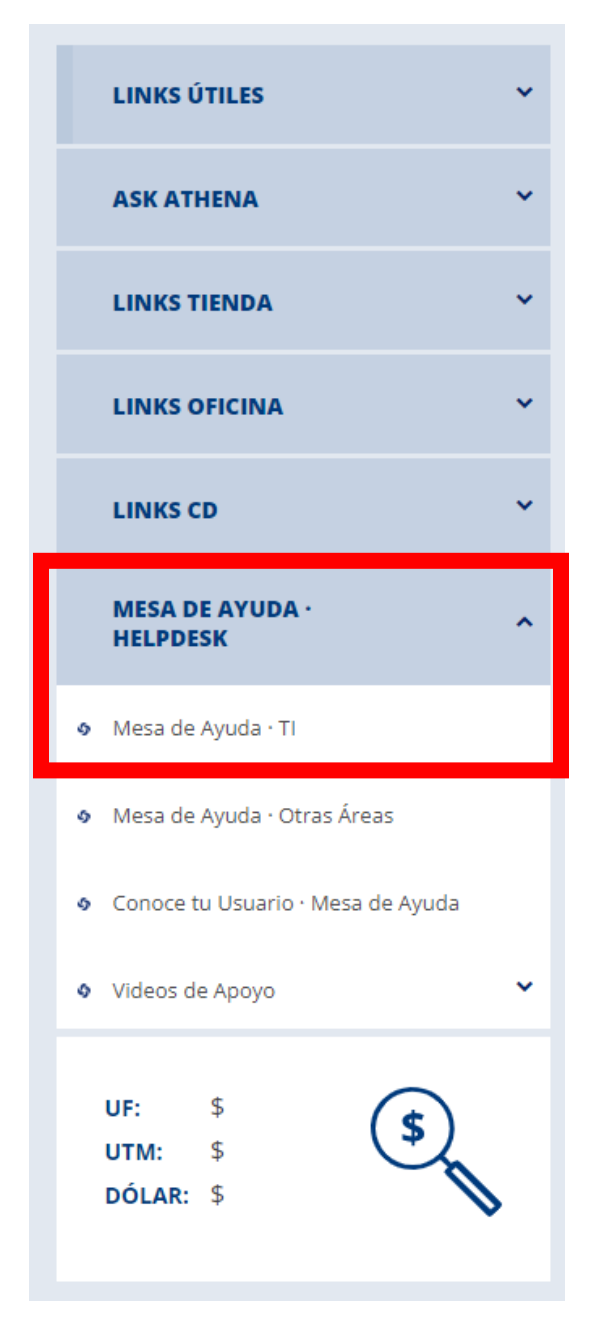

• Una vez realizado el click en Helpdesk se debe hacer click en Mesa de ayuda - TI

|     | Help Center                                                                     |  |
|-----|---------------------------------------------------------------------------------|--|
|     | Welcome to the NEW Samsonite Help Center!<br>Please enter your Samsonite email. |  |
|     | Introduce tu correo electrónico para<br>iniciar sesión o registrarte            |  |
| - F |                                                                                 |  |
|     |                                                                                 |  |
| L   | Siguiente                                                                       |  |
|     |                                                                                 |  |
|     | Con la tecnología de 👉 Jira Service Management                                  |  |

• Una vez realizado el click en helpdesk se debe ingresar con cuenta de correo corporativa y hacer click en siguiente

| Help Center / America Latina                                                                |   |  |
|---------------------------------------------------------------------------------------------|---|--|
| America Latina                                                                              |   |  |
| ¡Bienvenidol Puede presentar una solicitud en Latinoamérica de las opciones proporcionadas. |   |  |
|                                                                                             |   |  |
| SAP                                                                                         |   |  |
| SAP, SAP User - Transaction Code                                                            | ~ |  |
|                                                                                             |   |  |
| SAR - Dates Magetree                                                                        |   |  |

• Una vez logeado con su cuenta corporativa se debe ingresar en el apartado de SAP.

| Contacta con nosotros sobre                                                                                                    |     |  |  |  |  |
|----------------------------------------------------------------------------------------------------|-----|--|--|--|--|
| SAP                                                                                                    | ~   |  |  |  |  |
|                                                                                                    |     |  |  |  |  |
| ¿Con qué podemos ayudarte?                                                                                                    |     |  |  |  |  |
| SAD                                                                                                    |     |  |  |  |  |
| PROBLEMAS OPERATIVOS DE SAP                                                                                                    | ~   |  |  |  |  |
|                                                                                                    |     |  |  |  |  |
| Generar esta soliritud en nombre de t                                                                                                    |     |  |  |  |  |
|                                                                                                    | 0 - |  |  |  |  |
|                                                                                                    | 0.  |  |  |  |  |
| Summary*                                                                                                    |     |  |  |  |  |
|                                                                                                    |     |  |  |  |  |
| Ruriner Cramination *                                                                                                    |     |  |  |  |  |
|                                                                                                    | 0 - |  |  |  |  |
|                                                                                                    | 0.  |  |  |  |  |
| Business Function *                                                                                                    |     |  |  |  |  |
|                                                                                                    | ~   |  |  |  |  |
| CAD Time 3 #                                                                                                    |     |  |  |  |  |
| on the 2                                                                                                    |     |  |  |  |  |
|                                                                                                    | Ť   |  |  |  |  |
| Priority                                                                                                    |     |  |  |  |  |
| Medium                                                                                                    | ⊙ ∽ |  |  |  |  |
| Provident                                                                                                    |     |  |  |  |  |
| Description *                                                                                                    |     |  |  |  |  |
| Texto normal $\checkmark$ B I $\cdots$ A $\checkmark$ $\exists \exists \exists \partial \partial \partial \Theta \otimes \Theta \Leftrightarrow \bullet \bullet \bullet \bullet \bullet \bullet \bullet \bullet \bullet \bullet \bullet \bullet \bullet \bullet \bullet \bullet \bullet \bullet$ |     |  |  |  |  |
|                                                                                                    |     |  |  |  |  |
|                                                                                                    |     |  |  |  |  |
|                                                                                                    |     |  |  |  |  |
| Attachment                                                                                                    |     |  |  |  |  |
| Attachment                                                                                                    |     |  |  |  |  |
| Arrastra y suelta archivos, pega capturas de pantalla o busca                                                                                                    |     |  |  |  |  |
| Buscar                                                                                                    |     |  |  |  |  |
|                                                                                                    |     |  |  |  |  |

Enviar Cancelar

Se deben llenar todos los campos marcados

- Summary: corresponde al asunto/breve descripción
- Business Organization: deben elegir Brasil
- Business Fuction: Corresponde al área afectada
- SAP Tier 2: Corresponde al modulo que presenta el problema
- Priority: Se debe definir prioridad
- Description: Detallar el incidente
- Attachment: Se debe adjuntar capturas del error

Help Center / America Latina / LA-28674

prueba

|         |                                                                  |                  | Estado                                |  |
|---------|------------------------------------------------------------------|------------------|---------------------------------------|--|
| MS      | Miguel Angel Arata Salazar generó esta solicitud el Hoy 10:24 AM | Ocultar detailes | ABIERTA                               |  |
| Bus     | iness Organization                                               |                  | Notificaciones activadas              |  |
| Braz    | il .                                                             |                  | Tipe de colición d                    |  |
| Bus     | iness Function                                                   |                  | lipo de solicitud                     |  |
| Sale    | S                                                                |                  | SAP SAP                               |  |
| SAP     | Tier 2                                                           |                  | Compartida con                        |  |
| FICO    | )                                                                |                  | Miguel Angel Arata Salazar<br>Creador |  |
| Prio    | rity                                                             |                  | + Compartir                           |  |
| Med     | ium                                                              |                  |                                       |  |
| Des     | cription                                                         |                  |                                       |  |
| prue    | ba                                                               |                  |                                       |  |
|         |                                                                  |                  |                                       |  |
|         |                                                                  |                  |                                       |  |
|         |                                                                  |                  |                                       |  |
|         |                                                                  |                  |                                       |  |
|         |                                                                  |                  |                                       |  |
|         |                                                                  |                  |                                       |  |
| Activid | ad                                                               |                  |                                       |  |
|         |                                                                  |                  |                                       |  |
| MS      | A fadisus comentaria                                             |                  |                                       |  |
| WIS     | Anadir un comentario                                             |                  |                                       |  |
|         |                                                                  |                  |                                       |  |

En este punto se pueden agregar comentarios y compartir con más usuarios.